PROCESSUS INSTALLATION/MISE A JOUR FIELD OF STRATEGY LIEN SITE

http://tpgames.free.fr/FoSFr/index2.html

## PHASES PRINCIPALES PROCESSUS ET DETAILS

| A TOUT MOMENT =><br>Avant/Après<br>*INSTALLATION                                                                                                    | Dossier Virtual Store à vérifier et à vider régulièrement (et après chaque install ou mise à jour du jeu) car il peut perturber l'install ou les mises à jour ou le bon fonctionnement du jeu ou les modifications des fichiers du jeu                                                                                                    |
|----------------------------------------------------------------------------------------------------|----------------------------------------------------------------------------------------------------|
| *UTILISATION DU JEU<br>*MISE A JOUR                                                                                                    | En pratique : Faire cette « purge » systématiquement :<br>* Avant et après chaque utilisation du jeu<br>* Avant et après chaque install/Ré-install du jeu<br>* Avant et après chaque « update » (Mise à jour) du jeu<br>Si fichiers de FoS présents dans ce dossier virtual store: Les copier dans le dossier du                                                                                                    |
| GARDER PRESENT A L'ESPRIT<br>CE PRINCIPE : VERIFIER<br>SYSTEMATIQUEMENT LE<br>DOSSIER<br>VIRTUAL STORE<br>Si votre version de windows<br>commence a partir de Vista<br>S'il contient un dossier FIELD OF<br>STRATEGY = Voir colonne ci-<br>contre | jeu, dans les répertoires ad hoc puis effacer le dossier mirroir Field of Strategy ou le<br>vider de son contenu<br>Attention pour remplacement : Ne remplacer que les fichiers non récents (si les fichiers<br>du dossier FoS sont + récents que ceux du répertoire Virtual Store, ne pas faire le<br>remplacement)<br>Si fichiers et dossiers de créations perso : Les sauvegarder en + qq part<br>1°/ Vérifier dossier Field of Strategy dans le dossier "Virtual Store<br>"Purger" systèmatiquement le contenu de ce dossier Field of Strategy <b>avant et après</b> :<br>* Chaque nuise à jour (update)<br>2°/ Processsus de la "purge"<br>=> Déplacer les fichiers de ce dossier "Virtual Store" vers les dossiers correspondants de<br>FoS (en prenant garde de n'accepter les remplacements de fichiers que si le<br>fichier "ancien" est moins récent que le fichier "nouveau")<br>=> Puis suprimer entièrement le dossier Field of Strategy (et donc son contenu) de<br>Virtual Store (qui ne contiendra plus alors que les fichiers qui n'auront pas été déplacés)<br>Comment trouver ce dossier ?<br>Régler PC sur « Afficher dossier scachés » et « Afficher fichiers système » pour afficher<br>dossier Virtual Store<br>=> Chemin pour Dossier VIRTUAL STORE (Windows 7)<br>C:\Users\Utilisateur\AppData\Local\VirtualStore\Program Files (x86)\Raining Data<br>Corp\OMNIS7381rt<br>=> Chemin Windows 10 : Pour Windows 10<br>Logo en bas à gauche<br>Ce PC<br>cliquer 2x sur disque C<br>affichage<br>en haut cocher : éléments masqués<br>cliquer sur utilisateur ou sur votre nom\Appdata\local\virtual store ( vous devez<br>atteindre Field Of Strategy).<br>Ne pas oublier de décocher éléments masqués pour votre sécurité. |

| 1°/ TELECHARGER LE JEU<br>DE BASE VERSION 2.7.0                                                                                                    | Important :         1/ Faire systématiquement téléchargements et installations (exécutables) en mode administrateur         2/ Régler affichage fichiers cachés + Affichage fichiers système         Rappel : Après chaque install, ré-install ou désinstall => Redémarrer l'ordi         Page de telechargement et tuto pour installer le jeu:         http://tpgames.free.fr/FoSFr/download.html                                                                                                    |
|----------------------------------------------------------------------------------------------------|----------------------------------------------------------------------------------------------------|
| 2°/ INSTALLER LE JEU DE<br>BASE 2.7.0                                                                                                    | Toujours exécuter et lancer le jeu ou son installation ou ses mises à jour en mode «<br>administrateur »                                                                                                    |
| => EXECUTER LE FICHIER<br>D'INSTALLATION EN MODE<br>ADMINISTRATEUR                                                                                                    | <ul> <li>1/ Clic droit ( bouton de la souris) sur l'executable du jeu</li> <li>2/Choisir : Exécutez en tant qu'administrateur.</li> <li>ATTENTION : Aucune application ne doit tourner pendant l'utilisation des exécutables (install et updates/Mise a jours)</li> </ul>                                                                                                    |
|                                                                                                    | Valider l'installation du jeu: Lorsque le jeu de base est installé, redemarrer le PC.                                                                                                    |
|                                                                                                    | Mettre Field Of Strategy en permanence en mode administrateur permanent :<br>1/ Clic droit ( bouton de la souris) sur le raccourci du jeu<br>2/ Onglet Raccourci<br>3/ Cliquez sur Avancé<br>4/ Cochez la case: Exécutez en tant qu'administrateur.<br>5/ Cliquez OK.                                                                                                    |
|                                                                                                    | Mettre Field Of Strategy en permanence en compatibilitée avec le PC :<br>1/ Clic droit ( bouton de la souris) sur le raccourci du jeu<br>2/ Onglet Compatibilitée<br>3/ Cochez la case: Exécutez ce programme en tant qu'administrateur.<br>4/ Cliquez Appliques et OK                                                                                                    |
|                                                                                                    | 4/ Cilquez Appliquez et OK.                                                                                                    |
| 3°/ TELECHARGER TOUS LES                                                                                                    | Attention au pb du dossier VIRTUAL STORE                                                                                                    |
| 3°/ TELECHARGER TOUS LES<br>« UPDATES » (MISES A JOUR)                                                                                                    | Attention au pb du dossier VIRTUAL STORE                                                                                                    |
| 3°/ TELECHARGER TOUS LES<br>« UPDATES » (MISES A JOUR)<br>LISTE CHRONOLOGIQUE                                                                                                    | Attention au pb du dossier VIRTUAL STORE Pour connaître la version du jeu pour savoir quelle update installer : 1/ Lancer Field of Strategy                                                                                                    |
| 3°/ TELECHARGER TOUS LES<br>« UPDATES » (MISES A JOUR)<br>LISTE CHRONOLOGIQUE<br>UPDATES                                                                                                    | Attention au pb du dossier VIRTUAL STORE Pour connaître la version du jeu pour savoir quelle update installer : 1/ Lancer Field of Strategy 2/ Aller sur l'onglet Aide                                                                                                    |
| 3°/ TELECHARGER TOUS LES<br>« UPDATES » (MISES A JOUR)<br>LISTE CHRONOLOGIQUE<br>UPDATES                                                                                                    | Attention au pb du dossier VIRTUAL STORE Pour connaître la version du jeu pour savoir quelle update installer : 1/ Lancer Field of Strategy 2/ Aller sur l'onglet Aide 3/Cliquer sur « Au sujet de »                                                                                                    |
| 3°/ TELECHARGER TOUS LES<br>« UPDATES » (MISES A JOUR)<br>LISTE CHRONOLOGIQUE<br>UPDATES<br>2.7.0 = Jeu de base                                                                                                    | Attention au pb du dossier VIRTUAL STORE Pour connaître la version du jeu pour savoir quelle update installer : 1/ Lancer Field of Strategy 2/ Aller sur l'onglet Aide 3/Cliquer sur « Au sujet de » Version du programme :2.7.0 apparaît = version du jeu.                                                                                                    |
| 3°/ TELECHARGER TOUS LES<br>« UPDATES » (MISES A JOUR)<br>LISTE CHRONOLOGIQUE<br>UPDATES<br>2.7.0 = Jeu de base<br>Pas de 2.7.1                                                                                                    | Attention au pb du dossier VIRTUAL STORE Pour connaître la version du jeu pour savoir quelle update installer : 1/ Lancer Field of Strategy 2/ Aller sur l'onglet Aide 3/Cliquer sur « Au sujet de » Version du programme :2.7.0 apparaît = version du jeu. Version des données : 2.7.7. ( exemple de chiffre, vous téléchargerez les updates a partir de la version superieure c'est a dire => 2.7.8.)                                                                                                    |
| 3°/ TELECHARGER TOUS LES<br>« UPDATES » (MISES A JOUR)<br>LISTE CHRONOLOGIQUE<br>UPDATES<br>2.7.0 = Jeu de base<br>Pas de 2.7.1<br>Pas de 2.7.2                                                                                                    | Attention au pb du dossier VIRTUAL STORE<br>Pour connaître la version du jeu pour savoir quelle update installer :<br>1/ Lancer Field of Strategy<br>2/ Aller sur l'onglet Aide<br>3/Cliquer sur « Au sujet de »<br>Version du programme :2.7.0 apparaît = version du jeu.<br>Version des données : 2.7.7. ( exemple de chiffre, vous téléchargerez les updates a partir<br>de la version superieure c'est a dire => 2.7.8 )                                                                                                    |
| 3°/ TELECHARGER TOUS LES<br>« UPDATES » (MISES A JOUR)<br>LISTE CHRONOLOGIQUE<br>UPDATES<br>2.7.0 = Jeu de base<br>Pas de 2.7.1<br>Pas de 2.7.2<br>2.7.3                                                                                                    | Attention au pb du dossier VIRTUAL STORE Pour connaître la version du jeu pour savoir quelle update installer : 1/ Lancer Field of Strategy 2/ Aller sur l'onglet Aide 3/Cliquer sur « Au sujet de » Version du programme :2.7.0 apparaît = version du jeu. Version du programme :2.7.0 apparaît = version du jeu. Version des données : 2.7.7. ( exemple de chiffre, vous téléchargerez les updates a partir de la version superieure c'est a dire => 2.7.8 ) Ces 3 numéros a la ligne : Version des données ( = numéros des updates/Mise a jour                                                                                                    |
| 3°/ TELECHARGER TOUS LES<br>« UPDATES » (MISES A JOUR)<br>LISTE CHRONOLOGIQUE<br>UPDATES<br>2.7.0 = Jeu de base<br>Pas de 2.7.1<br>Pas de 2.7.2<br>2.7.3<br>2.7.4                                                                                                    | Attention au pb du dossier VIRTUAL STORE Pour connaître la version du jeu pour savoir quelle update installer : 1/ Lancer Field of Strategy 2/ Aller sur l'onglet Aide 3/Cliquer sur « Au sujet de » Version du programme :2.7.0 apparaît = version du jeu. Version des données : 2.7.7. ( exemple de chiffre, vous téléchargerez les updates a partir de la version superieure c'est a dire => 2.7.8 ) Ces 3 numéros a la ligne : Version des données ( = numéros des updates/Mise a jour téléchargés), indiquent la dernière version de l'update/mise a jour ( officielle) installée sur votre PC.                                                                                                    |
| 3°/ TELECHARGER TOUS LES<br>« UPDATES » (MISES A JOUR)<br>LISTE CHRONOLOGIQUE<br>UPDATES<br>2.7.0 = Jeu de base<br>Pas de 2.7.1<br>Pas de 2.7.2<br>2.7.3<br>2.7.4<br>                                                                                                    | Attention au pb du dossier VIRTUAL STORE Pour connaître la version du jeu pour savoir quelle update installer : 1/ Lancer Field of Strategy 2/ Aller sur l'onglet Aide 3/Cliquer sur « Au sujet de » Version du programme :2.7.0 apparaît = version du jeu. Version des données : 2.7.7. ( exemple de chiffre, vous téléchargerez les updates a partir de la version superieure c'est a dire => 2.7.8 ) Ces 3 numéros a la ligne : Version des données ( = numéros des updates/Mise a jour téléchargés), indiquent la dernière version de l'update/mise a jour ( officielle) installée sur votre PC.                                                                                                    |
| 3°/ TELECHARGER TOUS LES<br>« UPDATES » (MISES A JOUR)<br>LISTE CHRONOLOGIQUE<br>UPDATES<br>2.7.0 = Jeu de base<br>Pas de 2.7.1<br>Pas de 2.7.2<br>2.7.3<br>2.7.4<br>                                                                                                    | Attention au pb du dossier VIRTUAL STORE Pour connaître la version du jeu pour savoir quelle update installer : 1/ Lancer Field of Strategy 2/ Aller sur l'onglet Aide 3/Cliquer sur « Au sujet de » Version du programme :2.7.0 apparaît = version du jeu. Version du programme :2.7.0 apparaît = version du jeu. Version des données : 2.7.7. ( exemple de chiffre, vous téléchargerez les updates a partir de la version superieure c'est a dire => 2.7.8 ) Ces 3 numéros a la ligne : Version des données ( = numéros des updates/Mise a jour téléchargés), indiquent la dernière version de l'update/mise a jour ( officielle) installée sur votre PC. Pour installer les updates/mise a jour via le jeu : 1/ Lancer Field of Strategy                                                                                                    |
| 3°/ TELECHARGER TOUS LES<br>« UPDATES » (MISES A JOUR)<br>LISTE CHRONOLOGIQUE<br>UPDATES<br>2.7.0 = Jeu de base<br>Pas de 2.7.1<br>Pas de 2.7.2<br>2.7.3<br>2.7.4<br><br>2.8.5                                                                                                    | Attention au pb du dossier VIRTUAL STORE Pour connaître la version du jeu pour savoir quelle update installer : 1/ Lancer Field of Strategy 2/ Aller sur l'onglet Aide 3/Cliquer sur « Au sujet de » Version du programme :2.7.0 apparaît = version du jeu. Version des données : 2.7.7. ( exemple de chiffre, vous téléchargerez les updates a partir de la version superieure c'est a dire => 2.7.8 ) Ces 3 numéros a la ligne : Version des données ( = numéros des updates/Mise a jour téléchargés), indiquent la dernière version de l'update/mise a jour ( officielle) installée sur votre PC. Pour installer les updates/mise a jour via le jeu : 1/ Lancer Field of Strategy 2/ Aller sur l'onglet Aide                                                                                                    |
| 3°/ TELECHARGER TOUS LES<br>« UPDATES » (MISES A JOUR)<br>LISTE CHRONOLOGIQUE<br>UPDATES<br>2.7.0 = Jeu de base<br>Pas de 2.7.1<br>Pas de 2.7.2<br>2.7.3<br>2.7.4<br><br>2.8.5                                                                                                    | Attention au pb du dossier VIRTUAL STORE Pour connaître la version du jeu pour savoir quelle update installer : 1/ Lancer Field of Strategy 2/ Aller sur l'onglet Aide 3/Cliquer sur « Au sujet de » Version du programme :2.7.0 apparaît = version du jeu. Version du programme :2.7.0 apparaît = version du jeu. Version des données : 2.7.7. ( exemple de chiffre, vous téléchargerez les updates a partir de la version superieure c'est a dire => 2.7.8 ) Ces 3 numéros a la ligne : Version des données ( = numéros des updates/Mise a jour téléchargés), indiquent la dernière version de l'update/mise a jour ( officielle) installée sur votre PC. Pour installer les updates/mise a jour via le jeu : 1/ Lancer Field of Strategy 2/ Aller sur l'onglet Aide 3/Cliquer sur « Rechercher les mises a jours »                                                                                                    |
| 3°/ TELECHARGER TOUS LES<br>« UPDATES » (MISES A JOUR)<br>LISTE CHRONOLOGIQUE<br>UPDATES<br>2.7.0 = Jeu de base<br>Pas de 2.7.1<br>Pas de 2.7.2<br>2.7.3<br>2.7.4<br><br>2.8.5<br>Il manque certains numeros<br>d'undatos mais c'ost normal                                                                                                    | <ul> <li>Attention au pb du dossier VIRTUAL STORE</li> <li>Pour connaître la version du jeu pour savoir quelle update installer : <ol> <li>Lancer Field of Strategy</li> <li>Aller sur l'onglet Aide</li> <li>Cliquer sur « Au sujet de »</li> </ol> </li> <li>Version du programme :2.7.0 apparaît = version du jeu.</li> <li>Version des données : 2.7.7. (exemple de chiffre, vous téléchargerez les updates a partir de la version superieure c'est a dire =&gt; 2.7.8 )</li> <li>Ces 3 numéros a la ligne : Version des données ( = numéros des updates/Mise a jour téléchargés), indiquent la dernière version de l'update/mise a jour (officielle) installée sur votre PC.</li> <li>Pour installer les updates/mise a jour via le jeu : <ol> <li>Lancer Field of Strategy</li> <li>Aller sur l'onglet Aide</li> <li>Cliquer sur « Rechercher les mises a jours »</li> </ol> </li> </ul>                                                                                                    |
| 3°/ TELECHARGER TOUS LES<br>« UPDATES » (MISES A JOUR)<br>LISTE CHRONOLOGIQUE<br>UPDATES<br>2.7.0 = Jeu de base<br>Pas de 2.7.1<br>Pas de 2.7.2<br>2.7.3<br>2.7.4<br><br>2.8.5<br>Il manque certains numeros<br>d'updates, mais c'est normal,<br>c'est iuste un probleme de                                                                                                    | Attention au pb du dossier VIRTUAL STORE Pour connaître la version du jeu pour savoir quelle update installer : 1/ Lancer Field of Strategy 2/ Aller sur l'onglet Aide 3/Cliquer sur « Au sujet de » Version du programme :2.7.0 apparaît = version du jeu. Version des données : 2.7.7. ( exemple de chiffre, vous téléchargerez les updates a partir de la version superieure c'est a dire => 2.7.8 ) Ces 3 numéros a la ligne : Version des données ( = numéros des updates/Mise a jour téléchargés), indiquent la dernière version de l'update/mise a jour ( officielle) installée sur votre PC. Pour installer les updates/mise a jour via le jeu : 1/ Lancer Field of Strategy 2/ Aller sur l'onglet Aide 3/Cliquer sur « Rechercher les mises a jours » Deux possibilitées : ==> Pas de mise a jour disponible                                                                                                    |
| 3°/ TELECHARGER TOUS LES<br>« UPDATES » (MISES A JOUR)<br>LISTE CHRONOLOGIQUE<br>UPDATES<br>2.7.0 = Jeu de base<br>Pas de 2.7.1<br>Pas de 2.7.2<br>2.7.3<br>2.7.4<br><br>2.8.5<br>Il manque certains numeros<br>d'updates, mais c'est normal,<br>c'est juste un probleme de<br>numerotation il ne manque                                                                                        | Attention au pb du dossier VIRTUAL STORE Pour connaître la version du jeu pour savoir quelle update installer : 1/ Lancer Field of Strategy 2/ Aller sur l'onglet Aide 3/Cliquer sur « Au sujet de » Version du programme :2.7.0 apparaît = version du jeu. Version des données : 2.7.7. ( exemple de chiffre, vous téléchargerez les updates a partir de la version superieure c'est a dire => 2.7.8 ) Ces 3 numéros a la ligne : Version des données ( = numéros des updates/Mise a jour téléchargés), indiquent la dernière version de l'update/mise a jour ( officielle) installée sur votre PC. Pour installer les updates/mise a jour via le jeu : 1/ Lancer Field of Strategy 2/ Aller sur l'onglet Aide 3/Cliquer sur « Rechercher les mises a jours » Deux possibilitées : ==> Pas de mise a jour disponible ou                                                                                                    |
| 3°/ TELECHARGER TOUS LES<br>« UPDATES » (MISES A JOUR)<br>LISTE CHRONOLOGIQUE<br>UPDATES<br>2.7.0 = Jeu de base<br>Pas de 2.7.1<br>Pas de 2.7.2<br>2.7.3<br>2.7.4<br><br>2.8.5<br>Il manque certains numeros<br>d'updates, mais c'est normal,<br>c'est juste un probleme de<br>numerotation, il ne manque<br>rien, et toutes les updates                                                        | Attention au pb du dossier VIRTUAL STORE Pour connaître la version du jeu pour savoir quelle update installer : 1/ Lancer Field of Strategy 2/ Aller sur l'onglet Aide 3/Cliquer sur « Au sujet de » Version du programme :2.7.0 apparaît = version du jeu. Version des données : 2.7.7. ( exemple de chiffre, vous téléchargerez les updates a partir de la version superieure c'est a dire => 2.7.8 ) Ces 3 numéros a la ligne : Version des données ( = numéros des updates/Mise a jour téléchargés), indiquent la dernière version de l'update/mise a jour ( officielle) installée sur votre PC. Pour installer les updates/mise a jour via le jeu : 1/ Lancer Field of Strategy 2/ Aller sur l'onglet Aide 3/Cliquer sur « Rechercher les mises a jours » Deux possibilitées : ==> Pas de mise a jour disponible ou La fenetre Mise a jour automatique de FoS apparaîtra.                                                                                                    |
| 3°/ TELECHARGER TOUS LES<br>« UPDATES » (MISES A JOUR)<br>LISTE CHRONOLOGIQUE<br>UPDATES<br>2.7.0 = Jeu de base<br>Pas de 2.7.1<br>Pas de 2.7.2<br>2.7.3<br>2.7.4<br><br>2.8.5<br>Il manque certains numeros<br>d'updates, mais c'est normal,<br>c'est juste un probleme de<br>numerotation, il ne manque<br>rien, et toutes les updates<br>sont presentes malgres des<br>saut de numerotation. | <ul> <li>Attention au pb du dossier VIRTUAL STORE</li> <li>Pour connaître la version du jeu pour savoir quelle update installer : <ol> <li>Lancer Field of Strategy</li> <li>Aller sur l'onglet Aide</li> <li>Cliquer sur « Au sujet de »</li> </ol> </li> <li>Version du programme :2.7.0 apparaît = version du jeu.</li> <li>Version des données : 2.7.7. (exemple de chiffre, vous téléchargerez les updates a partir de la version superieure c'est a dire =&gt; 2.7.8 )</li> <li>Ces 3 numéros a la ligne : Version des données ( = numéros des updates/Mise a jour téléchargés), indiquent la dernière version de l'update/mise a jour ( officielle) installée sur votre PC.</li> <li>Pour installer les updates/mise a jour via le jeu : <ol> <li>Lancer Field of Strategy</li> <li>Aller sur l'onglet Aide</li> <li>Cliquer sur « Rechercher les mises a jours »</li> </ol> </li> <li>Deux possibilitées : <ul> <li>==&gt; Pas de mise a jour automatique de FoS apparaitra.</li> <li>En cliquant sur le bouton Installer maintenant, le programme du jeu telechargera l'update sur votre bureau. Pour installer l'update, suivez l'etape 4.</li> </ul> </li> </ul>                     |
| 3°/ TELECHARGER TOUS LES<br>« UPDATES » (MISES A JOUR)<br>LISTE CHRONOLOGIQUE<br>UPDATES<br>2.7.0 = Jeu de base<br>Pas de 2.7.1<br>Pas de 2.7.2<br>2.7.3<br>2.7.4<br><br>2.8.5<br>Il manque certains numeros<br>d'updates, mais c'est normal,<br>c'est juste un probleme de<br>numerotation, il ne manque<br>rien, et toutes les updates<br>sont presentes malgres des<br>saut de numerotation. | <ul> <li>Attention au pb du dossier VIRTUAL STORE</li> <li>Pour connaître la version du jeu pour savoir quelle update installer : <ol> <li>Lancer Field of Strategy</li> <li>Aller sur l'onglet Aide</li> <li>Cliquer sur « Au sujet de »</li> </ol> </li> <li>Version du programme :2.7.0 apparaît = version du jeu.</li> <li>Version du programme :2.7.0 (exemple de chiffre, vous téléchargerez les updates a partir de la version superieure c'est a dire =&gt; 2.7.8 )</li> <li>Ces 3 numéros a la ligne : Version des données ( = numéros des updates/Mise a jour téléchargés), indiquent la dernière version de l'update/mise a jour ( officielle) installée sur votre PC.</li> <li>Pour installer les updates/mise a jour via le jeu : <ol> <li>Lancer Field of Strategy</li> <li>Aller sur l'onglet Aide</li> <li>Cliquer sur « Rechercher les mises a jours »</li> </ol> </li> <li>Deux possibilitées : <ul> <li>==&gt; Pas de mise a jour automatique de FoS apparaitra.</li> </ul> </li> <li>En cliquant sur le bouton Installer maintenant, le programme du jeu telechargera <ul> <li>I'update sur votre bureau. Pour installer l'update, suivez l'etape 4.</li> </ul> </li> </ul> |

| 4°/ INSTALLATION DES<br>UPDATES                                           | Les installer obligatoirement dans l'ordre chronologique en mode administrateur pour<br>chaque update => A faire pour chaque exécutable d'update<br>Ne pas les installer via le jeu : Placez les updates sur le bureau, puis, par ordre<br>strictement croissant, executez les, en etant chaque fois administrateur.<br>1/ Clic droit ( bouton de la souris) sur l'executable ( update/Mise a jour)<br>2/Choisir : Exécutez en tant qu'administrateur.                                 |
|---------------------------------------------------------------------------|----------------------------------------------------------------------------------------------------|
| => EXECUTER CHAQUE<br>FICHIER<br>D'INSTALLATION EN MODE<br>ADMINISTRATEUR | ATTENTION : Aucune application ne doit tourner pendant l'utilisation des exécutables<br>(installe et updates)<br>APRES INSTALLATION UPDATES => Redémarrer le PC<br>Tous les problèmes d'installation de MAJ et leurs solutions sont expliqués dans le<br>manuel de l' Utilisateur ( onglet aide de Field Of Strategy/Manuel de                                                                                                    |
|                                                                           | <ul> <li>l'utilisateur/Installer le jeu et les mises a jour MAJ )<br/>ou sur le forum:<br/><u>http://tpgames.free.fr/phpBB2/viewtopic.php?f=104&amp;t=4106</u></li> <li>ATTENTION: Si vous avez inversé l'ordre d'installation des updates, votre jeu ne sera<br/>plus le meme que les autres, voire, aura des bugs.<br/>Vous devrez recommencer a telecharger les updates a partir de celui qui aura ete<br/>inversé pour remettre tout dans l'ordre.</li> </ul>                      |
|                                                                           | Si vous retelechargez par le jeu, une update deja installée, cela ne sera possible qu'en<br>modifiant les numeros d'updates (qui s'installent), placés dans les deux fichiers :<br>Version.txt et Version.txt.bak, situés dans le repertoire de FoS.<br>Sinon, telechargez les updates placées sur le forum :<br><u>http://tpgames.free.fr/phpBB2/viewtopic.php?f=22&amp;t=5487</u><br>Par cette deuxieme methode, le jeu acceptera toutes les updates qui seront deja<br>installées . |

| 5°/ Rechercher les updates  | 1/ Lancer Field of Strategy                                                                                    |
|-----------------------------|----------------------------------------------------------------------------------------------------|
|                             | 2/ Aller sur Fonglet Alde                                                                                      |
|                             | 3/Cliquer sur « Rechercher les mises à jours »                                                                 |
|                             | Deux possibilitées :                                                                                           |
| GARDER PRESENT A L'ESPRIT   | ==> Pas de mise a jour disponible                                                                              |
|                             | ou                                                                                                    |
| CE PRINCIPE : VERIFIER      | La fenetre Mise a jour automatique de FoS apparaitra.                                                          |
| <u>SYSTEMATIQUEMENT</u> LE  |                                                                                                    |
| DOSSIER VIRTUAL STORE       | En cliquant sur le bouton Installer maintenant, le programme du jeu telechargera<br>l'update sur votre bureau. |
| Si votre version de windows | Pour installer l'undate, suivez l'etano 4                                                                      |
| commence a partir de Vista  |                                                                                                    |
|                             |                                                                                                    |
|                             |                                                                                                    |
|                             |                                                                                                    |
|                             |                                                                                                    |
|                             |                                                                                                    |
|                             |                                                                                                    |
|                             |                                                                                                    |

| INSTALLER LES 2 ICONES<br>COMPLEMENTAIRE DU JEU<br>SUR LE BUREAU | Lorsque vous avez installé le jeu, deux icones peuvent ne pas se mettre sur le bureau :<br><b>Battle Map Editor</b> => pour créer les cartes de scenario<br><b>Campaign Map Editor</b> => pour créer les campagnes.<br>Ces deux icones sont placées dans l'equivalent de " <b>Tous les programmes</b> " pour les<br>dernieres versions de Windows, et dans " <b>Tous les programmes</b> " pour les versions<br>anciennes de Windows. |
|------------------------------------------------------------------|----------------------------------------------------------------------------------------------------|
|                                                                  | Mettez les deux icones sur le bureau:                                                                                                    |
|                                                                  | Pour Windows 10 :<br>1/ Cliquez gauche sur le coin gauche de votre ecran, sur le logo windows,                                                                                                    |
|                                                                  | 2/ dans la fenetre ( menu demarrer qui apparait, avec la liste de programme installés sur<br>le PC),<br>faites clic droit sur l'icone Battle Map Editor, et choisissez : <b>Epinglez au menu demarrer</b> ,                                                                                                    |
|                                                                  | 3/ Aller sur la fenetre menu demarrer, ( clic gauche sur le logo de windows), faites clic<br>gauche sur l'icone Battle Map Editor, ( maintenez le clic appuyé), et glissez déposez<br>l'icone sur le bureau.                                                                                                    |
|                                                                  | Faites de meme pour l'icone Campaign Map Editor, en suivant les etapes de 1 a 3.                                                                                                    |
|                                                                  | Pour les versions anciennes de windows,<br>allez sur "Tous les programmes",<br>passez la souris sur l'icone de Field of Strategy, pour developper l'arboresence,<br>puis clic droit (sur chaque icones : Battle Map Editor, et Campaign Map Editor), et<br>choisir : envoyer sur le bureau.                                                                                                    |

| POUR EVITER LES PB DE | En cas de pb : Choisir mode de compatibilité approprié windows pour Field Of Strategy                                                                                                    |
|-----------------------|----------------------------------------------------------------------------------------------------|
| COMPATIBILITE         | Un programme ou un jeu conçu pour une version précédente de Windows ne veut pas<br>s'installer ou ne fonctionne pas ou pas bien sous Windows 10 ?<br>Avec l'assistant de compatibilité, vous pouvez essayer de le lancer comme s'il était sous<br>une autre version de Windows. |
|                       | <ol> <li>1/ Cliquez avec le bouton droit de la souris sur le raccourci ou l'exécutable du<br/>programme récalcitrant.</li> <li>2/ Dans le menu qui apparaît, cliquez Propriétés.</li> </ol>                                                                                     |
|                       | <ul> <li>3/ Ouvrez l'onglet Compatibilité.</li> <li>4/ Cochez la case Exécuter ce programme en mode de compatibilité pour.</li> <li>5/ Sélectionnez, dans la liste deroulante, le système Windows pour lequel vous savez</li> </ul>                                             |
|                       | 6/ Ajustez si besoin les paramètres de ce mode suivant les recommandations du logiciel (couleurs, résolution).                                                                                                    |
|                       | 7/ Dans le cas d'un logiciel système, cochez ensuite la case Exécuter ce programme en tant qu'administrateur.                                                                                                    |
|                       | 9/ Relancez votre logiciel ou le programme d'installation du logiciel qui devrait fonctionner normalement.                                                                                                    |
|                       | Selon la version de Windows, le comportement des fenêtres d'avertissement du jeu Field<br>Of Strategy variera                                                                                                    |
|                       | Les avertissement dans les fenêtres seront complet ou seront presque tous absent, et le jeu se fermera sans aucun avertissement cela dépendra de la version de votre windows sur votre PC.                                                                                      |
|                       | Seule la version de windows XP permet d'avoir toutes les fenêtres d'avertissement,<br>tandis qu'au dessus de cette version: (Windows Vista, windows 7, windows 8,<br>windows 10), vous ne pouvez pas avoir accès a toutes les fenêtres, mais seulement a                        |

|  | quelques unes.<br>Ce n'est pas un bug, mais dû au programme du jeu qui emploi des librairies anciennes<br>correspondant a XP. |
|--|----------------------------------------------------------------------------------------------------|
|  | Il est possible que le mode de compatibilité ne change rien au problème, ou qu'en<br>partie.                                  |

| EVITER DE<br>RETELECHARGER TOUTES<br>LES UPDATES A CHAQUE<br>REINSTALLATION DU JEU | <ul> <li>Lorsque vous avez besoin de reinstaller le jeu apres une desinstallation forcée, vous devez a nouveau retelecharger toutes les updates/Mise a jour, pour etre a nouveau a jour.</li> <li>Cette methode vous evite l' etape fastidieuse de telechargement : <ul> <li>1/ Lorsque l'installation du jeu ne pose strictement <u>aucun probleme</u>, envoyez tous les dossiers epoques du repertoire de Field of Strategy dans un dossier, ( que vous mettrez sur DDR).</li> <li>2/ placez aussi les dossiers : Help, Manuels, Executable for windows 10, Executable for XP, dans ce meme dossier.</li> </ul> </li> </ul> |
|------------------------------------------------------------------------------------|----------------------------------------------------------------------------------------------------|
|                                                                                    | <b>3/</b> Placez dans ce meme dossier (contenant tous les dossiers epoques ), <u>tous les fichiers</u> du repertoire de FoS placés en dehors de tout dossiers, (fichiers que vous placerez toujours en dehors de tout dossiers, dans ce meme dossier).                                                                                                    |
|                                                                                    | <ul> <li>Lorsque vous reinstallez le jeu, (installez le jeu version 2.7.0), il manque tous les updates/mise a jour dans le jeu, pour eviter de tout retelecharger, cherchez sur le DDR, votre dossier contenant tous les dossiers epoques et fichiers que vous aviez sauvegardé.</li> <li>1/ Envoyez dans le repertoire du jeu nouvellement installé, tous les dossiers epoques que vous aviez placés dans un dossier dans votre DDR, (ceux de l'etape 1).</li> <li>2/ placez aussi les dossiers : Help, Manuels, Executable for windows 10, Executable for</li> </ul>                                                        |
|                                                                                    | <ul> <li>XP, dans le repertoire du jeu, ( ceux de l'etape 2).</li> <li>3/ Envoyez dans le repertoire de Field of Strategy, obligatoirement en dehors de tout dossiers , tous les fichiers que vous aviez placés dans un dossier, ( ceux de l'etape 3).</li> <li>Les dossiers epoques sauvegardés, contiennent toutes les modifications des updates</li> </ul>                                                                                                    |
|                                                                                    | que vous aviez deja installés, inutile de recommencer le telechargement des updates.<br>De meme les fichiers sauvegardés, placés en dehors de tout dossier epoques,<br>contiennent les modifications des updates que vous aviez telechargé.                                                                                                    |